## **Return Providers to Active Status**

Last Modified on 07/13/2020 10:20 am CDT

If a provider you have set to Pending resumes operations or is ready to claim with you again, you must set them back to Active Status.

To do so:

- 1. Click the **Providers** menu and select List Providers. The List Providers window opens.
- 2. Click the Filter Providers By drop-down menu and select Pending.
- 3. Click Refresh List. Pending providers display.
- 4. Click View next to the provider to update. The Provider Information window opens.
- 5. Click Activate at the bottom of the window. The Activate Provider dialog box opens.

| 🍝 Activate Provider                                                                                | ×      |
|----------------------------------------------------------------------------------------------------|--------|
| Shelley, Mary 9                                                                                    | 98894  |
|                                                                                                    |        |
| You have chosen to activate this provider. Providers must be active in order to process claims.    |        |
| If you wish to continue activating this provider, please<br>dick Continue. Otherwise, dick Cancel. |        |
|                                                                                                    |        |
|                                                                                                    |        |
|                                                                                                    |        |
| Continue                                                                                           | Cancel |

6. Click **Continue**. The provider's status is set to Active.